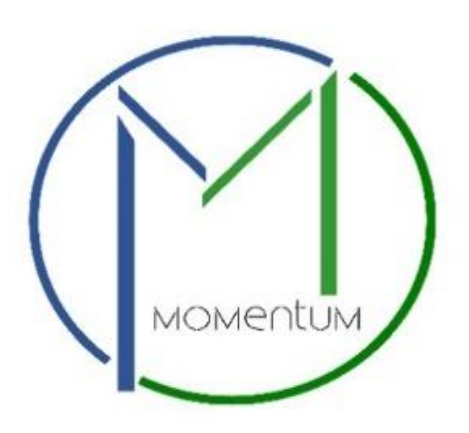

## Environmental Engineering Application Process User Manual

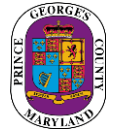

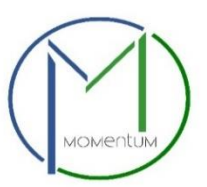

## **Table of Contents**

| Momentum Information          | 3  |
|-------------------------------|----|
| License Applications Menu     | 4  |
| Application Information       | 5  |
| Application Fields            | 6  |
| Application Review            | 8  |
| Application Documents         | .9 |
| Application Fees              | 10 |
| Application Review & Approval | 10 |

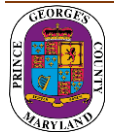

Momentum's licensing and permitting section for the Department of Health is specifically designed for ease in processing health licenses/permits online. As a new user of Momentum, the following user guide will help in navigating the permit Application process.

Step 1: Visit the website <a href="https://momentumhome.princegeorgescountymd.gov/">https://momentumhome.princegeorgescountymd.gov/</a>

Step 2: Click on Create User Account.

**Step 3:** Login with your Username and Password. Refer to the **<u>Profile User Manual</u>** on how to create an account if you don't have a login.

Step 4: From the Momentum Dashboard, Select "Apply Here"

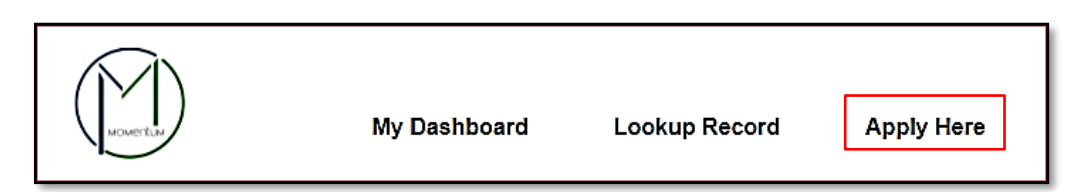

Step 5: Select the Department of Health (Environmental Engineering and Food Protection Program)

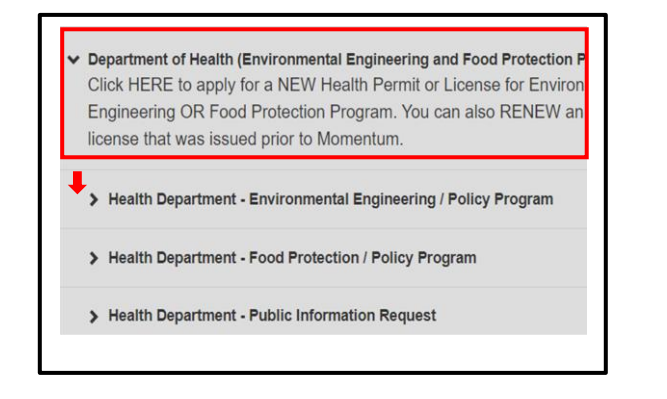

Step 6: Use the drop-down menus to choose an application type.

**NOTE**: When you click on one of the primary options in the drop-down menu, a list of choices will again "drop-down" below the prior menu as shown below.

|   | Click HERE to apply for a NEW Health Permit or License for Environmental<br>Engineering OR Food Protection Program. You can also RENEW an existing<br>license that was issued prior to Momentum. |
|---|----------------------------------------------------------------------------------------------------|
| ſ | <ul> <li>Health Department - Environmental Engineering / Policy Program</li> </ul>                                                                                                    |
|   | Contractor / Operator                                                                                                    |
|   | Environmental Other Permit                                                                                                    |
|   | Percolation Testing                                                                                                    |
|   | Swimming Pool                                                                                                    |
|   | > Health Department - Food Protection / Policy Program                                                                                                    |
|   | > Health Department - Public Information Request                                                                                                    |

#### Please refer to this list of all the Health Licenses under each menu:

- > Department of Health (Environmental Engineering and Food Protection Program)
  - 😓 Environmental Engineering / Policy Program
    - Contractor / Operator
      - Percolation
        - Percolation Renewal
        - Pool Operator
        - Pool Operator Renewal
    - Environmental Other Permits
      - Agricultural Well Certification
      - Bay Restoration Fund
      - Burn Permit
      - Health Hazard
      - Health Survey Letter
    - Percolation Testing
      - Innovative/Alternative Testing
    - Swimming Pool
      - Seasonal Pool Permit
      - Seasonal Pool Permit Renewal
  - ✤ Food Protection / Policy Program
    - Food Service Facility Permits
      - High Priority
        - High Priority Renewal
        - Low Priority
      - Food Services Other Permits
        - Certified Food Service Manager
        - Food Manager Training
        - Mobile Unit
      - Temporary Permits
        - Temp Permit Farmer's Market Sampler
          - Temp Permit Farmer's Market Single Day

- Scavenger
- Scavenger Renewal
- Septic Contractor
- Septic Contractor Renewal
- Percolation Test Revalidation
- Pool Perspective Inspection
- Subdivision Plat Review
- Work Order
- Percolation Testing
- Year Round Pool Permit
- Year Round Pool Permit Renewal
- Low Priority Renewal
- Moderate Priority
- Moderate Priority Renewal
- Mobile Unit Renewal
- Vending Machine
- Vending Machine Renewal
- Temp Permit Farmer's Market Vendor
- Temp Permit Multi Days
- Temp Permit Single Day

- ♥ Public Information Request
  - Public Information Request (Maryland's Public Information Act-MPIA)
    - Environmental Engineering
      - o Request type Other (Phase 1 Environmental Assessment, Lead, Pool Information)
      - Request type Well & Septic and Percolation Test only
    - Food Protection

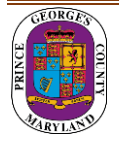

### **Application Information**

Step 7: Read the general instructions before proceeding to select your license application category

| Instructions                                                                                                    |                              |
|----------------------------------------------------------------------------------------------------|------------------------------|
| PLEASE READ THE FOLLOWING INSTRUCTIONS BELOW:<br>Application Information Instructions:                                                                              |                              |
| 1. Please select the pool permit type (Seasonal or Year-round) in the License Catego                                                                                | ory field.                   |
| 2. If you are renewing your existing pool permit, please select the <b>renewal</b> option of t                                                                      | he permit type.              |
| 3. Please add the Tax Account # of the Pool Address in the Application Address /                                                                                    | Location section below.      |
| To add this information please click on the Add Address / Location button below     If you do not know your tax account # you can find it by visiting: SDAT Peal Pr | and search by Tax Account #. |
| Fill in the application information. Fields with * are Required                                                                                                    |                              |
| What kind of application are you submitting?                                                                                                    |                              |
| Swimming Pool                                                                                                    |                              |
| License Category * (j)                                                                                                    |                              |
| Select Q                                                                                                    |                              |
| Select                                                                                                    |                              |
| Seasonal Pool Permit                                                                                                    |                              |
| Seasonal Pool Permit - Renewal                                                                                                    |                              |

**NOTE:** If you are renewing your existing permit, please select the renewal option of the permit type.

Step 8: Add your address in the Application Address / Location Section as required by the Application.

NOTE: This step is not applicable for certain license/permits types (e.g. Contractors)

• Click on the Add Address / Location button

| Application Address/ Location ① | dd Address/ Location |
|---------------------------------|----------------------|
| Location Details                |                      |

- Enter Tax Account # or Address (whichever is specified in the application)
- Click Search (If match found, the system will display Tax Account # or Address in the Results section)
- Select your Tax Account # or Address in the Results section and click on the Add Address / Location button to associate the Tax Account # or Address to your application.

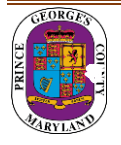

| Enter tax account # |        |   | TH ST BLADENSBURG 20710 |  |
|---------------------|--------|---|-------------------------|--|
|                     |        | 0 | TH ST BLADENSBURG 20710 |  |
| <u>Clear All</u>    | Search |   |                         |  |

#### Step 9: Click Save and Continue

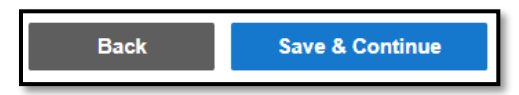

**NOTE**: Back button will take you to the previous page whereas Save and Continue will save your data and move you to the next step.

#### **Complete Application Fields**

**Step 10:** Complete all required fields as listed on the application.

**NOTE:** At the end of the application, carefully review the Acknowledgement section for required fees, documents, and important information.

Step 11: Type the name of the person who completed the application

I HEREBY CERTIFY, UNDER THE PENALTY OF PERJURY, THE ABOVE INFORMATION TO BE TRUE AND CORRECT TO THE BEST OF MY KNOWLEDGE, INFORMATION AND BELIEF.

Signature (Please type your full name) \*

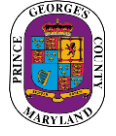

**Step 12:** Enter your Prince George's County Registration # in the Registration # field.

| Enter Your Prince George's County Registration # HERE:                                  | ^ |
|-----------------------------------------------------------------------------------------|---|
| Registration # (e.g. REG-XXXXX)                                                         |   |
| If you do not have a Registration #, please proceed to the REGISTER HERE section below. |   |

**NOTE:** If you do not have a Registration # (**REG-XXXXX**), please proceed to the REGISTER HERE section for either an Individual or a Company Registration. **DO NOT COMPLETE BOTH SECTIONS**.

Step 13: Click Save and Continue.

|  | Back | Save & Continue |
|--|------|-----------------|
|--|------|-----------------|

Step 14: Add any attachments in this section. Click Save and Continue.

**NOTE:** Application-specific documents will be required to be uploaded later in the process.

| Attachments ①                                     | 0 ^                  |
|---------------------------------------------------|----------------------|
| You can add files to your submission if you want. | Add                  |
|                                                   | Back Save & Continue |

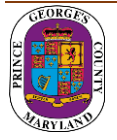

#### **Review Application**

**Step 15:** Review Application and, if needed, click on the Edit icon to make changes.

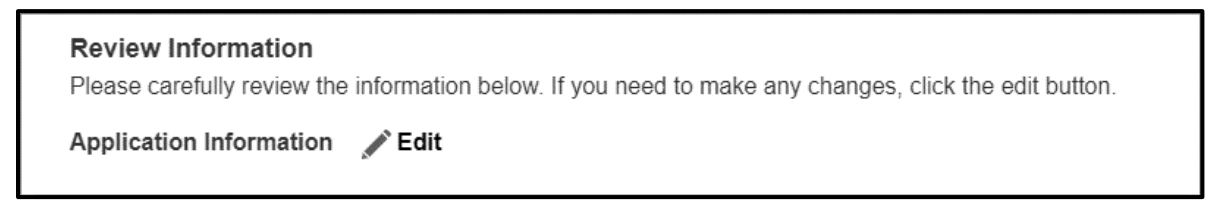

After reviewing application, scroll down and click Submit.

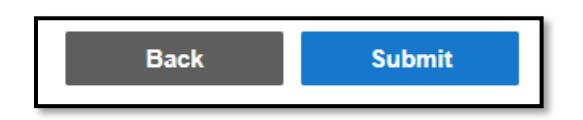

# YOUR APPLICATION IS NOT YET COMPLETE. YOU WILL NEED TO PAY YOUR FEES AND UPLOAD THE REQUIRED DOCUMENTS TO COMPLETE YOUR APPLICATION SUBMITTAL.

**Step 16:** Once application is submitted, confirmation emails will be sent.

Continue to process the application by clicking on the **APP0XXX-2021-XXXX** link to open your application record.

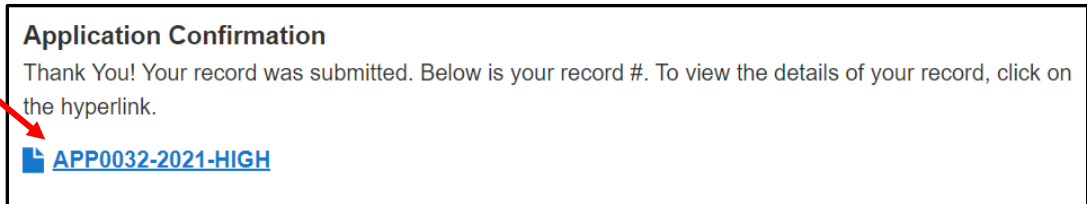

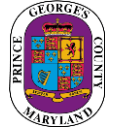

### **Upload Application document(s)**

**Step 17:** From your dashboard, locate your application and click on the View Details button.

• You will be tasked to **upload** the required documents.

| View Details                                                                                                    | Details                          | Status                         |                                                   | Fees   |
|----------------------------------------------------------------------------------------------------|----------------------------------|--------------------------------|---------------------------------------------------|--------|
| Food Service Facility Permit To complete your application submission, required                                        | <b>Sub-type</b><br>High Priority | Open<br>4 Pending Tasks        | Current Milestone<br>Upload Required<br>Documents | No Fee |
| document(s) are needed for your application. Please click on the Application # link below to view your pending tasks. |                                  | Added Date 10/01/2021          | Issued Date                                       |        |
|                                                                                                    |                                  | License Date 10/01/2021        | Last Renewal Date                                 |        |
| APP0032-2021-HIGH                                                                                                    |                                  | Application Expi<br>10/11/2021 | res                                               |        |

• Follow the steps to upload your attachments (if required) and submit your application.

| NEEDS ACTION ALL                                                                                                    |
|----------------------------------------------------------------------------------------------------|
| 1) The required documents must be attached and submitted before the application can be forwarded for review.                           |
| 2) To see the list of required document(s) please CLICK <u>HERE</u> .                                                                  |
| 3) To attach a document, please go to the Attachments section below and click on the "Add Attachment" button.                          |
| 4) Once all attachments have been uploaded, please check the I am ready to submit checkmark and click Save to submit your application. |

The current milestone will change from Upload Required Documents to Application Fees Due when this task is completed.

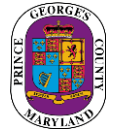

#### **Pay Application Fees**

Step 18: You will be tasked to pay fees online (Credit Card or Check) per the Application requirements.

• Click on the View Details button or the Pay Balance link on the dashboard.

| View Details                                                                                                    | Details                   | Status                                                                               | Fees               |
|----------------------------------------------------------------------------------------------------|---------------------------|--------------------------------------------------------------------------------------|--------------------|
| Food Service Facility Permit                                                                                            | Sub-type<br>High Priority | Open         Current Milestone           1 Pending Task         Application Fees Due | Unpaid Balance     |
| There are outstanding fees due for this application. Please<br>click on the Pay Balance link to proceed to fee payment. |                           | Added Date Issued Date                                                               | <u>Pay Balance</u> |
|                                                                                                    |                           | License Date Last Renewal Date                                                       |                    |
| APP0032-2021-HIGH                                                                                                    |                           | Application Expires<br>10/11/2021                                                    |                    |
|                                                                                                    |                           |                                                                                      |                    |

• Review fee balance and follow the instructions.

| MY FEES                 |                          |
|-------------------------|--------------------------|
| Total (paid and unpaid) | \$288.75 PAYMENT HISTORY |
| Unpaid Balance          | \$288.75 PAY BALANCE     |

Step 19: You will be directed to the Govolution site to process the application fees.

**NOTE:** Once fees are paid you will be redirected back to the Momentum dashboard.

### **Application Review and Approval**

 Status (i)
 Current Milestone (i)

 Processing
 Application Under Review

If your application Status says *Processing* and the Current Milestone says *Application Under Review*, then your application has been successfully submitted to the Health Department for review. You will be notified via email if there is any additional information needed.

For questions regarding <u>Environmental applications</u> please contact 301-883-7681 or email <u>EnvironEngProgram@co.pg.md.us</u>

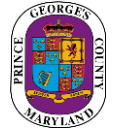